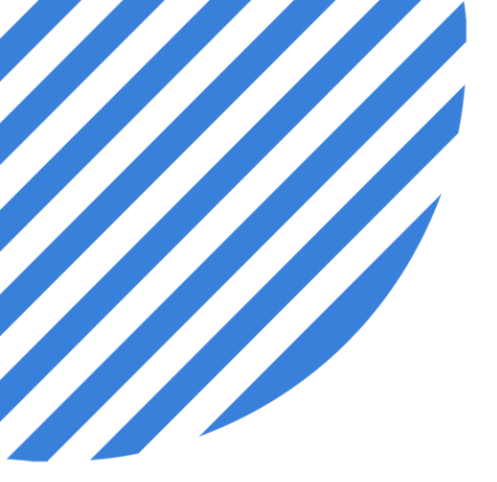

# by **NEOGOV** Improving Compliance in PowerFTO

Facilitator: Brittany Van Etten trainingteam@powerdms.com

© 2022 NEOGOV Proprietary and Confidential

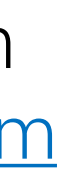

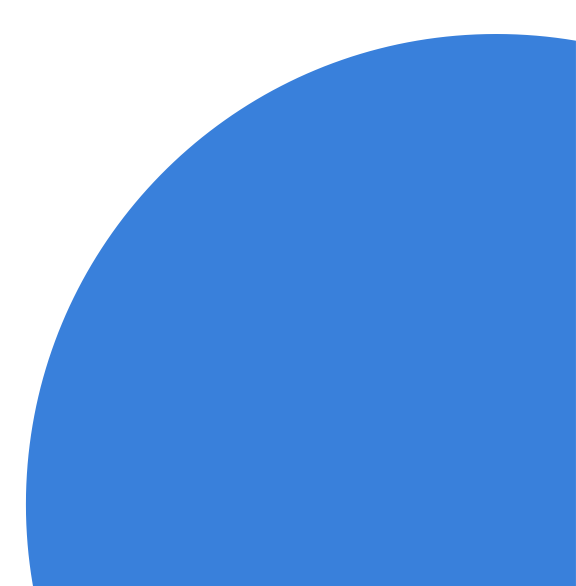

## Brittany Van Etten Training Specialist II

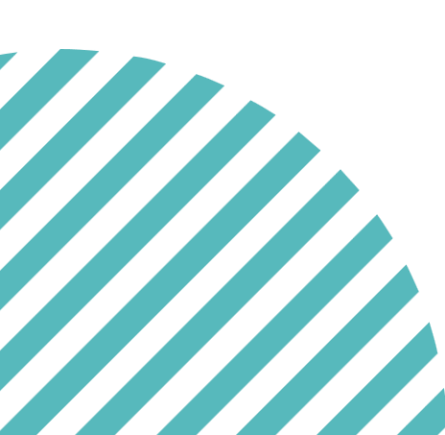

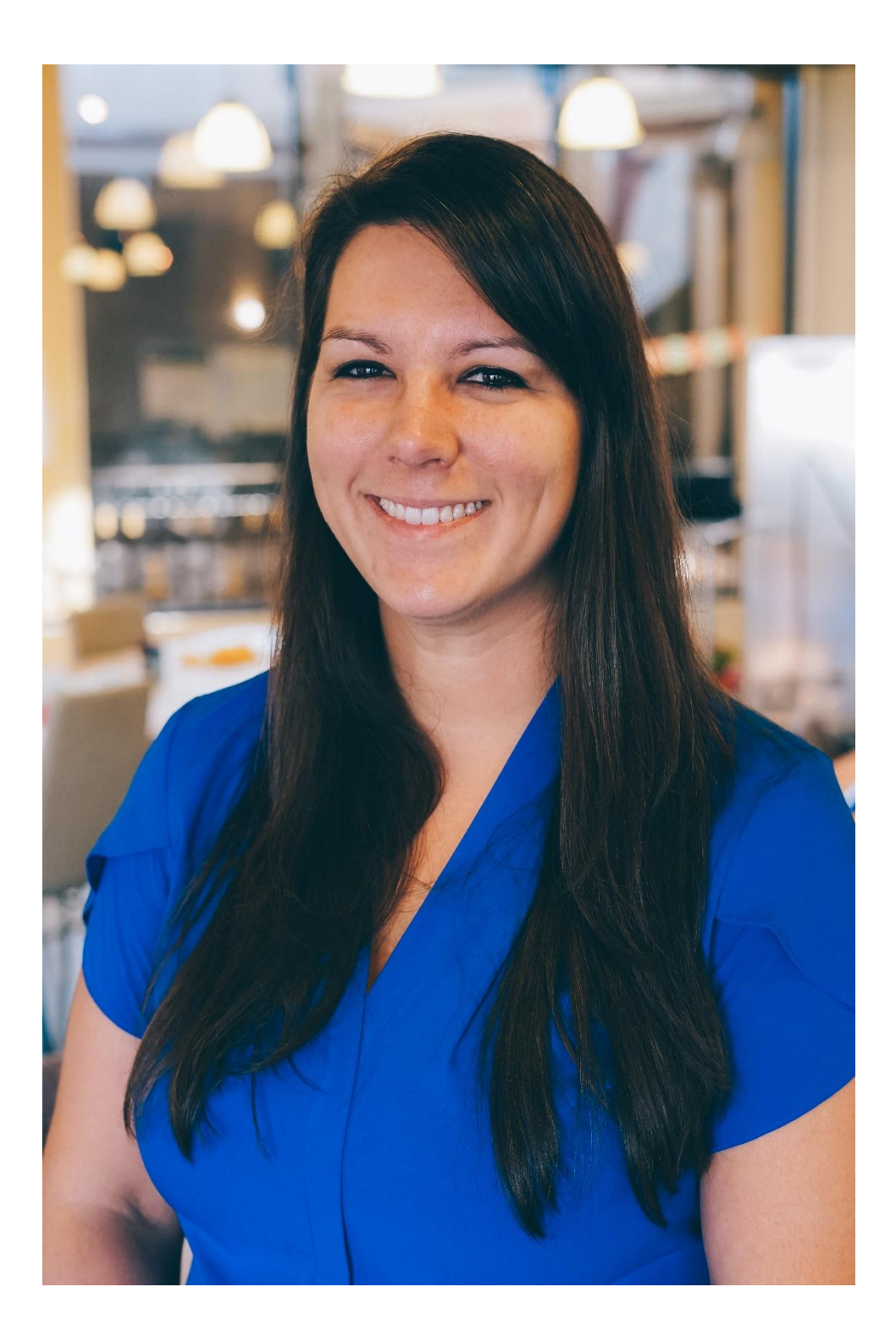

## A Few Things to Note:

- This session is being recorded.
- The recording will be automatically Emailed to all registrants of this session, as soon as it becomes available.
- You can and should download a copy of this presentation from the Handouts section of the GoToWebinar sidebar.
- You can type in your questions any time within the questions field of GoToWebinar.

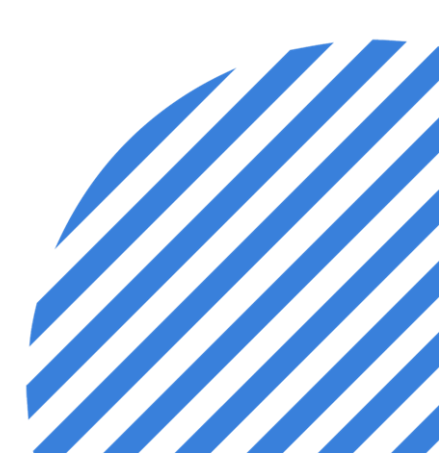

### After this session, you will be able to:

- Identify PowerFTO features that can improve compliance.
- Configure existing site list items in PowerFTO.
- Activate the PowerDMS File Picker in PowerFTO.
- Locate Reports in PowerFTO.
- Export Performance Categories, Skills, and/or Phases from your PowerFTO program to PDF.
- Download Reports in PowerFTO.

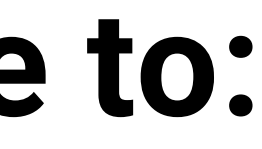

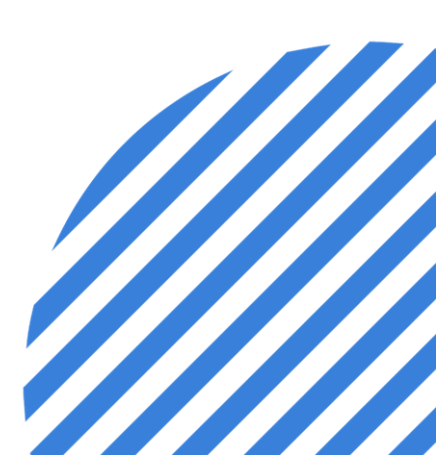

## **Configure Site Lists**

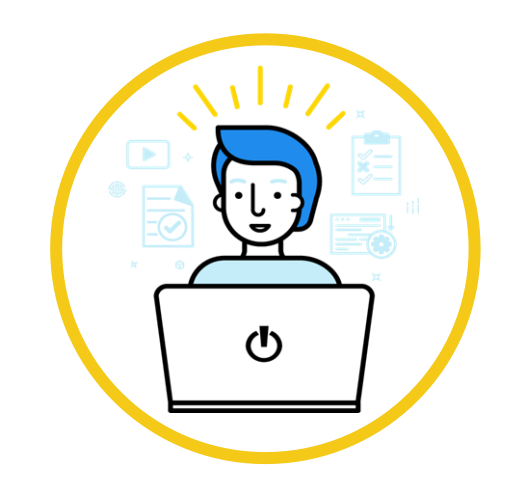

#### Activity Types

Organize types of Activities by assigning a type Category.

IE. Adding a state mandated Activity to ensure compliance

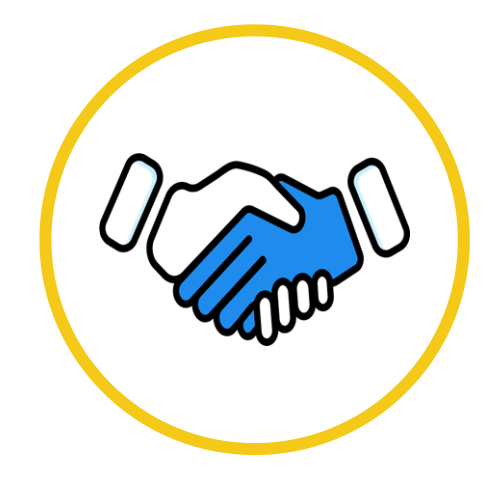

#### Quizzes

Add Quizzes to verify competency in training.

 Use reporting to assess results of members or teams.

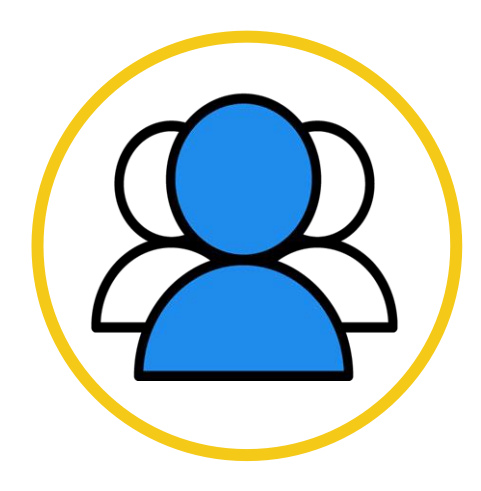

#### Skills

Configure skills to ensure items that are needed for compliance are available.

Use the file picker to link policies to PowerDMS (if applicable)

### **Pro Tipfor Compliance: Have skills show by default** when documenting call activities

- $\checkmark$  This is useful if you want it easier for grading specific skills on every activity.
- $\checkmark$  Edit the skill and select Grade on every call activity to update the skill list.

### Why?

- $\checkmark$  Allows users to know this is graded every time.
- $\checkmark$  Saves everyone clicks.. It will appear on every call activity.
- $\checkmark$  Minimal room for error in forgetting to document an important skill.

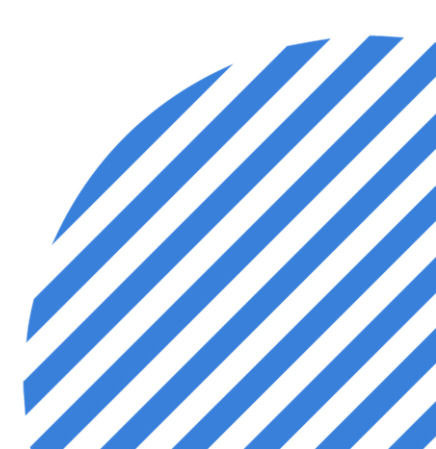

#### Enabling PowerDMS File Picker

- From the PowerFTO homepage click Site • Settings>Add-Ons>File Picker>Active
- This feature can only be enabled by PowerFTO site admins that also have • Power Policy purchased. Once linked, coordinators can link policies to skills in their respective programs.

| Onboarding<br>Field Training V | < Add-On: File Picker |
|--------------------------------|-----------------------|
| 🖧 Users                        |                       |
| ııll Reports                   |                       |
| Resources                      |                       |
| 🖮 Schedule                     | PowerDivis            |
| Q Search                       |                       |
| ADMINISTRATION                 |                       |
| ✗ Program Settings ⇒           |                       |
| 🄹 Site Settings 🗸 🗸            |                       |
| Dashboard                      |                       |
| User Management                |                       |
| Programs                       |                       |
| Site Lists                     |                       |
| Add-Ons                        |                       |
| Agency Information             |                       |
| Audit Log                      |                       |
| Night Mode                     |                       |
| Help & Support >               |                       |
|                                |                       |

| Corporation of the PowerFIO + PowerGIMS integration, you can have instant red-firm access to your policies when doing training and performance management within the PowerFIO platform. By integrating together, you can serve and allow good training and policy management to more easily operate together. And the sets part, this integration allows PowerFIO users to link to a PowerGIMS policy or document from any description field. Linking via the integration gives your agency peace of mind that the content referenced is only the most upbeddate version. When an officer clubes on that link anywhere in the system, it will take them directly to the most resert version of the document within PowerFIO platform. By integrating together, you can not eabout the PowerFIO users to link to a PowerfIO gold or document from any description field. Linking via the integration gives your agency peace of mind that the content referenced is only the most upbeddate version. When an officer clubes on that link anywhere in the system, it will take them directly to the most resert version of the document within PowerFIO agency for agency for eace of the legiblocumentation. To an once about the PowerFIO + PowerfUMS integration, check out the help documentation. <b>DowerFIO = PowerFIO = PowerfUMS</b> integration, check out the help documentation. <b>DowerFIO = PowerFIO = PowerfUMS</b> integration, check out the help documentation. <b>DowerFIO = PowerFIO = PowerfUMS</b> integration, check out the help documentation. <b>DowerFIO = PowerFIO = PowerFIO </b>                                                                                                    |                                                                                                    |
|----------------------------------------------------------------------------------------------------|----------------------------------------------------------------------------------------------------|
| <section-header>     Creater Prilog Nameser     File Discret     File Discret     File Discret     File Discret     File Discret     File DownerDOMS Integration, you can have instant, real-line access to your policies when doing training and performance management within the PowerFTO platform. By integrating together, you can take instant in eak line access to your policies when doing training and performance management within the PowerFTO platform. By integrating together, you can take instant to an other easily operate together.     And the best part, this integration is file for current PowerDMS Customere!     The activated, this integration allows PowerFTO users to link to a PowerDMS policy or document from any description field. Linking via the integration gives your agency paese of mind that the content referenced is on that this anywhere in the system, it will take them directly to the most recent version of the document within PowerFTO. PowerDMS integration, check out the help documentation.     To larm more about the PowerFTO PowerDMS integration, there due the help documentation.     Abox PowerDMS     PowerDMS is a policy and compliance management platform that helps over 3,500 public safety agencies hold employees accountable, reduce risk and liability protect reputation, and increase efficiency to save to bused is in paper and personnel costs. Click here to learn more about PowerDMS.</section-header>                                                                                                    | Active Inactive                                                                                                    |
| File Picker <sup>Internation</sup> <sup>Internation</sup> <sup>Int</sup> | Category: Policy Management                                                                                                    |
| With the PowerFTO + PowerDNS Integration, you can have instant, real-line access to your policies when doing training and performance management within the PowerFTO platform. By integrating together, you can steamline the work and allow good training and policy management to more easily operate together.<br>And the best part, this integration is free for <b>current PowerDNS customers!</b><br>Once activated, this integration allows PowerFTO users to link to a PowerDNS policy or document from any description field. Linking via the integration gives your agency peace of mind that the content referenced is only the most up-to-date version. When an officer clicks on that link anywhere in the system, it will take them directly to the most recent version of the document within PowerDNS.<br>To learn more about the PowerFTO + PowerDNS integration, check out the help documentation.<br><b>Abot PowerDNS</b><br>PowerDNS is a policy and compliance management platform that helps over 3,500 public safety agencies hold employees accountable, reduce risk and liability, protect reputation, and increase efficiency to save thousands in paper and personnel costs. Click here to learn more about PowerDMS.                                                                                                    | File Picker<br>by PowerDMS                                                                                                    |
| And the best part, this integration is free for <b>current PowerDMS customers!</b> Once activated, this integration allows PowerFTO users to link to a PowerDMS policy or document from any description field. Linking via the integration gives your agency peace of mind that the content referenced is only the most up-to-date version. When an officer clicks on that link anywhere in the system, it will take them directly to the most recent version of the document within PowerDMS. To learn more about the PowerFTO + PowerDMS integration, check out the help documentation. About PowerDMS DeverDMS PowerDMS is a policy and compliance management platform that helps over 3,500 public safety agencies hold employees accountable, reduce risk and liability, protect reputation, and increase efficiency to save thousands in paper and personnel costs. Olick here to learn more about PowerDMS.                                                                                                    | With the PowerFTO + PowerDMS Integration, you can have instant, real-time access to your policies when doing training and performance management within the PowerFTO platform. By integrating together, you can streamline the work and allow good training and policy management to more easily operate together.                                                                                          |
| Once activated, this integration allows PowerFTO users to link to a PowerDMS policy or document from any description field. Linking via the integration gives your agency peace of mind that the content referenced is only the most up-to-date version. When an officer clicks on that link anywhere in the system, it will take them directly to the most recent version of the document within PowerDMS.<br>To learn more about the PowerFTO + PowerDMS integration, check out the help documentation.<br><b>About PowerDMS</b><br>PowerDMS is a policy and compliance management platform that helps over 3,500 public safety agencies hold employees accountable, reduce risk and liability, protect reputation, and increase efficiency to save thousands in paper and personnel costs. Click here to learn more about PowerDMS.                                                                                                    | And the best part, this integration is free for current PowerDMS customers!                                                                                                    |
| To learn more about the PowerFTO + PowerDMS integration, check out the help documentation.<br>About PowerDMS<br>PowerDMS is a policy and compliance management platform that helps over 3,500 public safety agencies hold employees accountable, reduce risk and liability, protect reputation, and increase efficiency to save<br>thousands in paper and personnel costs. Click here to learn more about PowerDMS.                                                                                                    | Once activated, this integration allows PowerFTO users to link to a PowerDMS policy or document from any description field. Linking via the integration gives your agency peace of mind that the content referenced is only the most up-to-date version. When an officer clicks on that link anywhere in the system, it will take them directly to the most recent version of the document within PowerDMS. |
| About PowerDMS PowerDMS is a policy and compliance management platform that helps over 3,500 public safety agencies hold employees accountable, reduce risk and liability, protect reputation, and increase efficiency to save thousands in paper and personnel costs. Click here to learn more about PowerDMS.                                                                                                    | To learn more about the PowerFTO + PowerDMS integration, check out the help documentation.                                                                                                    |
|                                                                                                    | About PowerDMS<br>PowerDMS is a policy and compliance management platform that helps over 3,500 public safety agencies hold employees accountable, reduce risk and liability, protect reputation, and increase efficiency to save<br>thousands in paper and personnel costs. Click here to learn more about PowerDMS.                                                                                       |
|                                                                                                    |                                                                                                    |
|                                                                                                    |                                                                                                    |
|                                                                                                    |                                                                                                    |
|                                                                                                    |                                                                                                    |
|                                                                                                    |                                                                                                    |
|                                                                                                    |                                                                                                    |

#### Locating Reports

- From PowerFTO homepage, click Reports to review list of reports available.
- Reports available can vary according to program you are currently managing. IE Probationary programs do not include quiz reports since they are not used in the program.

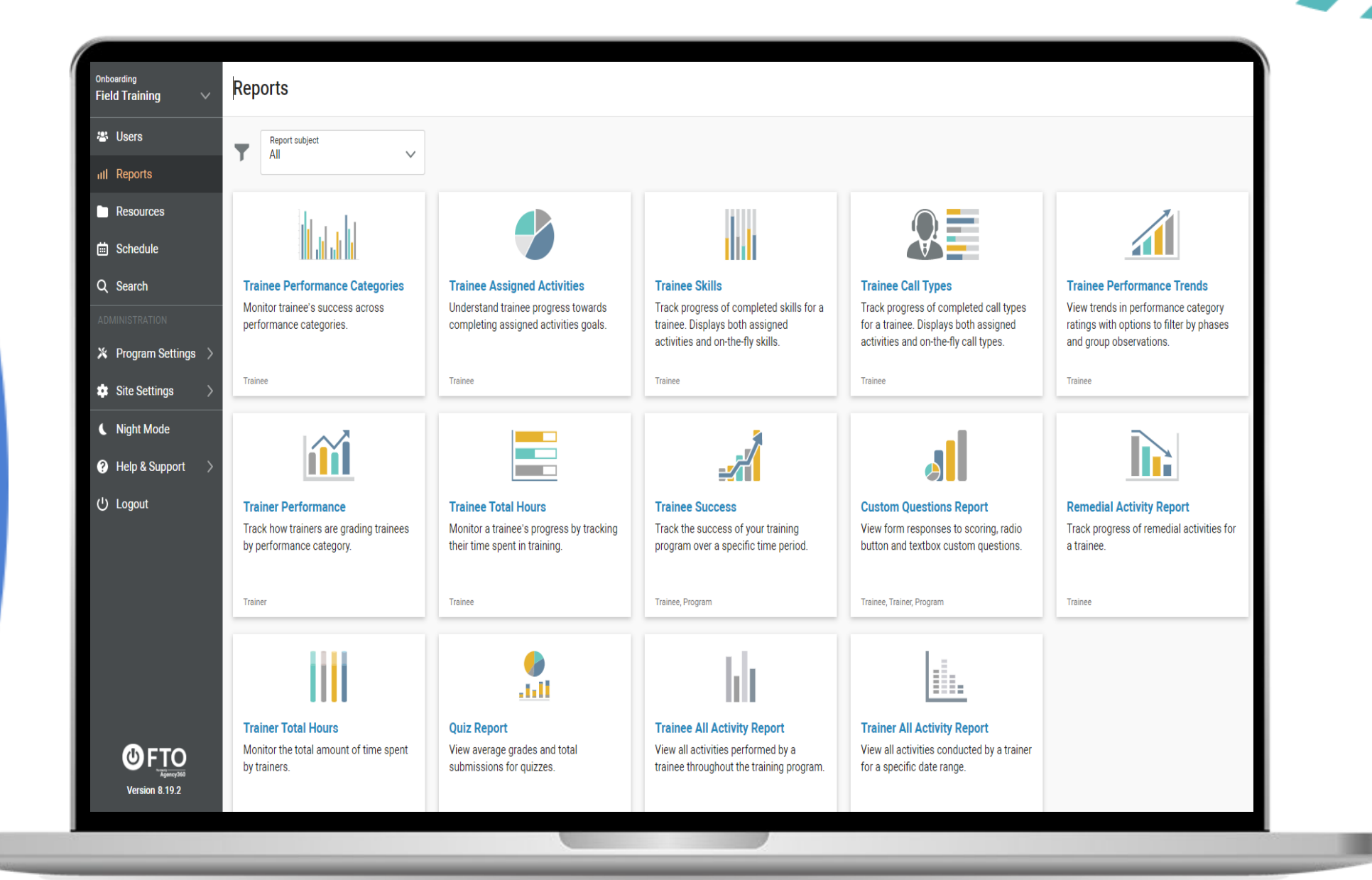

#### **Exporting Performance Categories**

- From PowerFTO homepage, click Program
   Settings>performance
- Click the top right PDF icon

| Doboarding<br>Field Training V | Performance                                            |                                                              |                                                           | Add Performance Category | Add Heading 🔒 |
|--------------------------------|--------------------------------------------------------|--------------------------------------------------------------|-----------------------------------------------------------|--------------------------|---------------|
| 🛎 Users                        | Performance Categories Ratings                         |                                                              |                                                           |                          |               |
| III Reports                    | Name                                                   | Description                                                  | Common Responses                                          | Call Activity            |               |
| Resources                      | ATTITUDE                                               |                                                              |                                                           |                          | î             |
| Schedule                       | Leadership                                             |                                                              | <                                                         |                          | î             |
| 2, Search                      | Acceptance of Feedback                                 | 0                                                            | 0                                                         |                          | Î             |
| ADMINISTRATION                 | Attitude toward Police Work ()                         | 0                                                            | 0                                                         |                          | Î             |
| ♣ Program Settings ∨ Forms     | Integrity/Ethics 🚯                                     | 0                                                            | <b>V</b>                                                  |                          | Î             |
| Phases                         | Appearance                                             |                                                              |                                                           |                          | Î             |
| Performance                    | General Appearance (;)                                 | 0                                                            | <                                                         |                          | Î             |
| Skills<br>Activities           | RELATIONSHIPS                                          |                                                              |                                                           |                          | Î             |
|                                | Monitor the total amount of time spent<br>by trainers. | View all activities performe<br>trainee throughout the train | ed by a View all activities cond for a specific date rang | ucted by a trainer<br>e. | ÷             |

#### **Downloading Reports**

- From PowerFTO homepage, click Reports to review list of reports available.
- Click on report of interest and click top right Export To and select PDF.

| Onbo<br>Fiel | <sup>barding</sup><br>d Training | ~ | Reports                                 |
|--------------|----------------------------------|---|-----------------------------------------|
| *            | Users                            |   | Report subject                          |
| atl          | Reports                          |   |                                         |
|              | Resources                        |   | li la                                   |
| ▦            | Schedule                         |   |                                         |
| ۹            | Search                           |   | Trainee Performance C                   |
|              |                                  |   | performance categories.                 |
| ×            | Program Settings                 |   | Trainee                                 |
| *            | Site Settings                    |   |                                         |
| (            | Night Mode                       |   |                                         |
| ?            | Help & Support                   |   |                                         |
|              | Logout                           |   | Trainer Performance                     |
|              |                                  |   | by performance category.                |
|              |                                  |   | Trainer                                 |
|              |                                  |   |                                         |
|              |                                  |   |                                         |
|              |                                  |   | Trainer Total Hours                     |
|              | Version 8 19 2                   |   | Monitor the total amount o by trainers. |
|              |                                  |   |                                         |

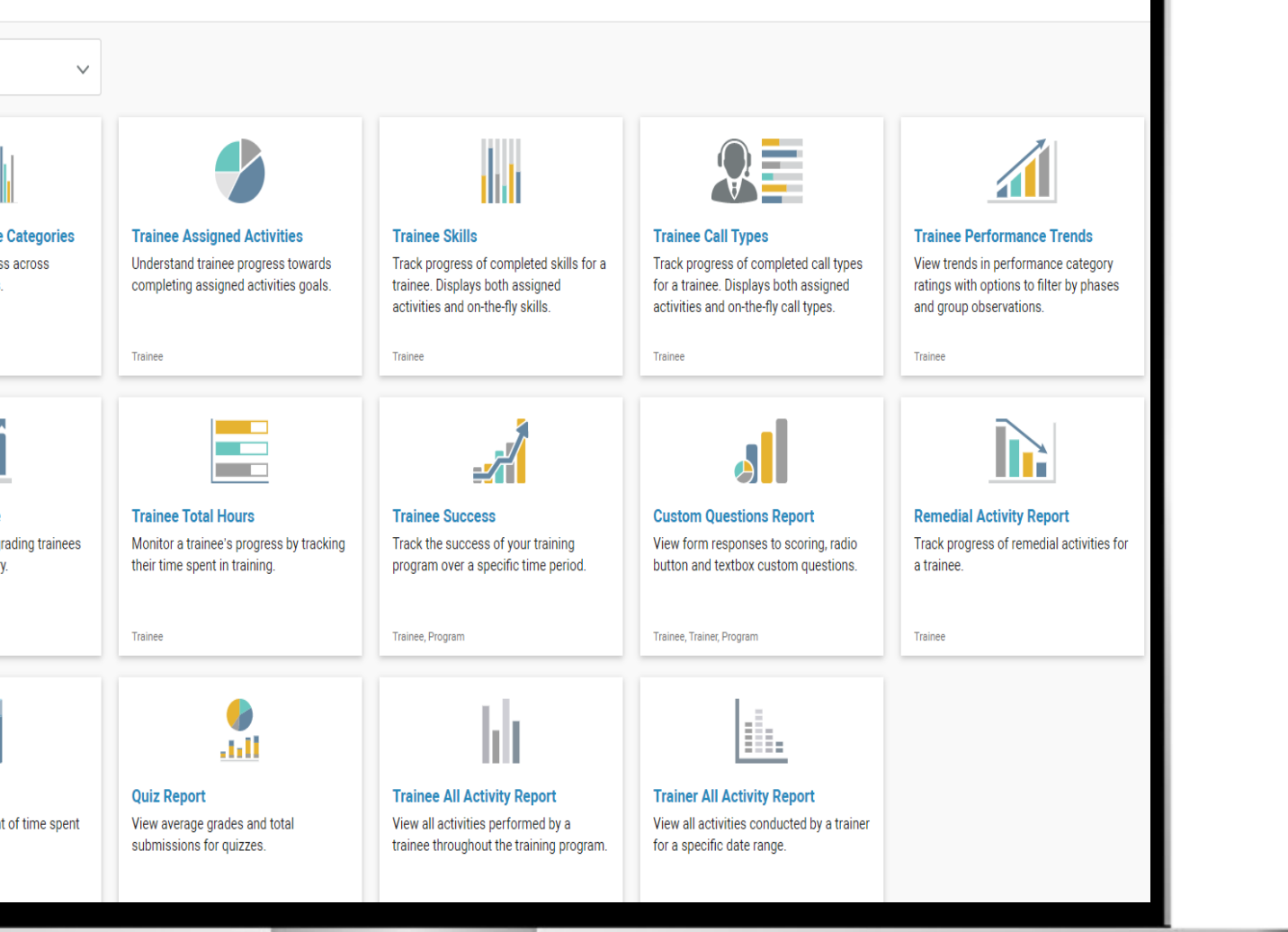

### You should now be able to:

- Identify PowerFTO features that can improve compliance.
- Configure existing site list items in PowerFTO.
- Activate the PowerDMS File Picker in PowerFTO.
- Locate Reports in PowerFTO.
- Export Performance Categories, Skills, and/or Phases from your PowerFTO program to PDF.
- Download Reports in PowerFTO. ullet

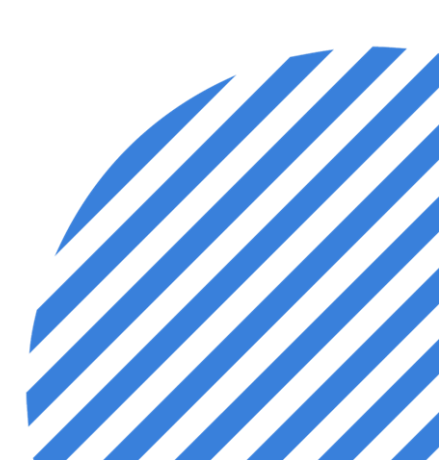

# Questions?

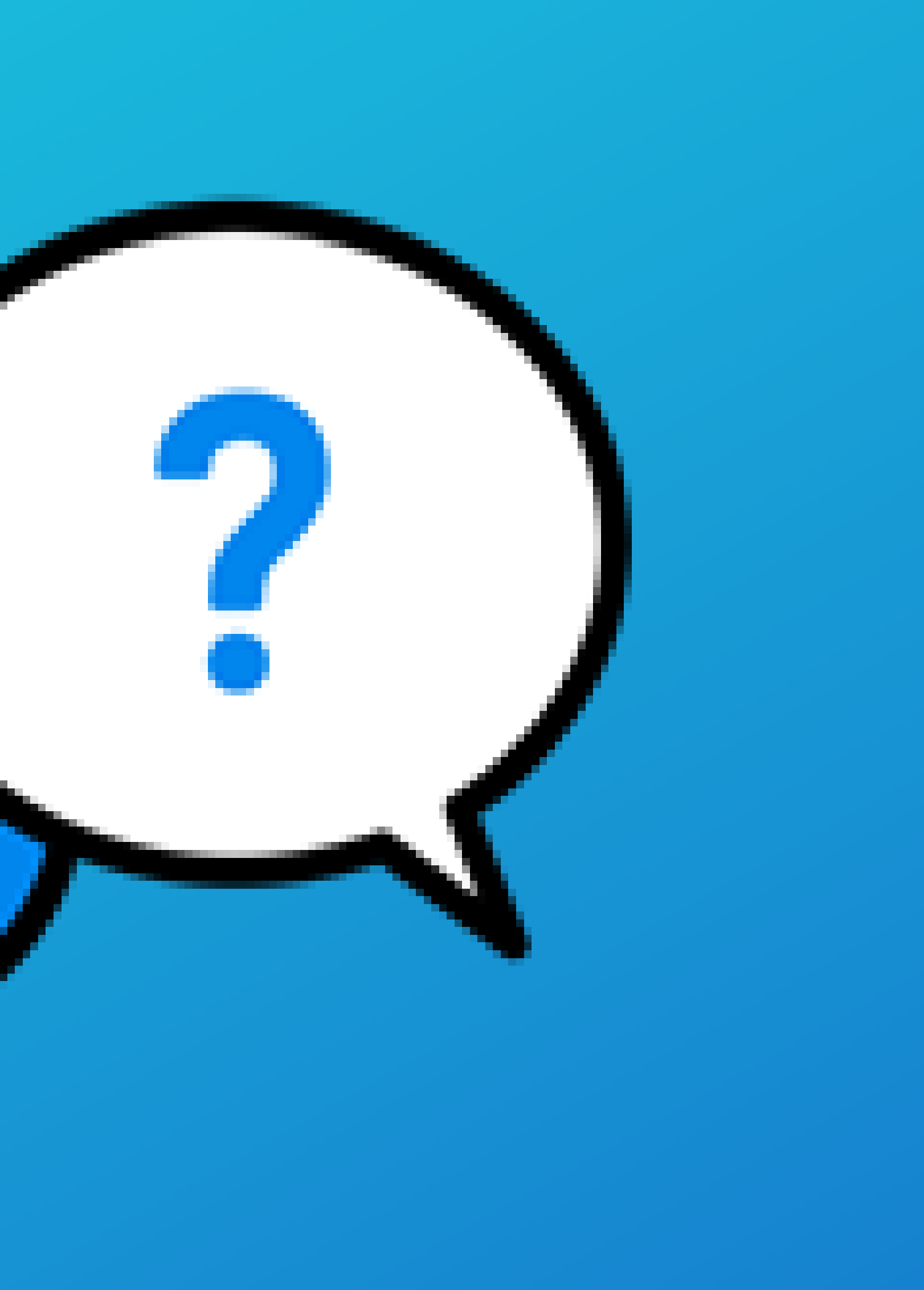